## PASOS BÁSICOS EN PROCEDIMIENTO ELECTRÓNICO DE BAJA DE MATRÍCULA.

## 1) Ir a la web <a href="https://micampus.um.es/#/bajamatricula">https://micampus.um.es/#/bajamatricula</a>

2) Autenticarse con una de las opciones disponibles (normalmente correousuario@um.es).

|                     | English version   Version Français                                                                                                    |
|---------------------|----------------------------------------------------------------------------------------------------|
| Correo UM:          | Bienvenido al PORTAL ÚNICO DE<br>ACCESO a los servicios y aplicaciones<br>de la Universidad de Murcia.                                                             |
| Contraseña: Acceder | Por razones de seguridad, por favor cierre la sesión y cierre su<br>navegador web cuando haya terminado de acceder a los servicios que<br>requieren autenticación. |
|                     | Aplicaciones accesibles desde el Portal Único de Acceso                                                                                                    |
| Cartagena.          |                                                                                                    |
| clove               |                                                                                                    |

3) Seleccionar el estudio del que desea darse de baja y aceptar las condiciones que sean obligatorias y pulsar en "Siguiente".

| and the second second |                                      | No.                         |      |  |
|-----------------------|--------------------------------------|-----------------------------|------|--|
| . Inicio solicitud    | 2. Resumen y firma de solicitud      | 3. Fin solicitud            |      |  |
| Reliene los campos    | necesarios                           |                             |      |  |
|                       |                                      |                             |      |  |
| Seleccione un estud   | lio *                                |                             |      |  |
| PROGRAMACIÓN C        | ONJUNTA DE ESTUDIOS OFICIALES DE GRA | DO EN ADE Y GRADO EN DERECI | но 💌 |  |
|                       |                                      |                             |      |  |
|                       |                                      |                             |      |  |

4) Tras verificar que todo los datos son correctos pulsar en Firmar Solicitud

| ja de Matrícula en es                                                                                 | udios oficiales (Grado, Måster, Doctorado)                                                                                                    |
|----------------------------------------------------------------------------------------------------|----------------------------------------------------------------------------------------------------|
| Inicio solicitud 2. Resur                                                                             | nen y firma de solicitud 3. Fin solicitud                                                                                                    |
| esúmen y firma del trámite                                                                            |                                                                                                    |
| NI:<br>iombre y apellidos:<br>rámite: Procedimiento online                                            | para solicitar la baja de matricula en estudios oficiales en el plazo indicado en normas de matricuía.                                                                                                    |
| estudiante admite haber ente<br>ez en el título, le informamos qu<br>ealizar de nuevo el proceso de a | dido que la baja conlleva la no consideración como estudiante de esta titulación en el curso indicado. Así mismo, al ser estudiante matriculado/a por primi<br>ie la baja de matricula implica la renuncia a los derechos de admisión y la pérdida de la piaza obtenida en este Grado. Si desea volver a matricularse deben<br>dmisión en el mismo. |
| studio seleccionado nara la bai                                                                       | PROGRAMACIÓN CONIUNTA DE ESTUDIOS OFICIALES DE GRADO EN ADE Y GRADO EN DERECHO                                                                                                    |

5) En la pantalla donde nos aparece el resguardo de solicitud firmar la solicitud (normalmente con correousuarios@um.es y la clave que llega al móvil por sms)

|                                      |                                                                                                    |                                                                                                    | Sec. 1                                                                                                    |                                                                                                    |                                                                                                    |                                                                                                    |
|--------------------------------------|----------------------------------------------------------------------------------------------------|----------------------------------------------------------------------------------------------------|----------------------------------------------------------------------------------------------------|----------------------------------------------------------------------------------------------------|----------------------------------------------------------------------------------------------------|----------------------------------------------------------------------------------------------------|
|                                      |                                                                                                    | Firmar con mi tarjeta criptográfica<br>o certificado electrónico                                                                                                    | Firmar con mi cuente UM                                                                                                    | Î                                                                                                    |                                                                                                    |                                                                                                    |
|                                      | IA (                                                                                                    | Resguardo de Solicitud de B                                                                                                    | aja de Matricula                                                                                                    | 18                                                                                                    |                                                                                                    |                                                                                                    |
| Curso Académico: 2020/2021           |                                                                                                    |                                                                                                    | EN                                                                                                    |                                                                                                    |                                                                                                    |                                                                                                    |
| CENTRO: FACULTAD DE DERE             | сно                                                                                                    |                                                                                                    |                                                                                                    |                                                                                                    |                                                                                                    |                                                                                                    |
| DATOS PERSONALES:<br>ALUMNA: FA      | $\supset$                                                                                                    | DN<br>N.Exp:                                                                                                    | 1302                                                                                                    |                                                                                                    |                                                                                                    |                                                                                                    |
| Con esta fecha la interesa           | da ha formalizado so                                                                                                    | ilicitud de BAJA DE MATRICULA para el cu                                                                                                    | urso 2020/2021 en el (249)                                                                                                    |                                                                                                    |                                                                                                    |                                                                                                    |
| other have explicitly be an entroide | ración como estudian                                                                                                    | te de esta titulación en el curso indicado.                                                                                                    |                                                                                                    |                                                                                                    |                                                                                                    |                                                                                                    |
| chada baja conileva la no conside    |                                                                                                    |                                                                                                    |                                                                                                    |                                                                                                    |                                                                                                    |                                                                                                    |
|                                      | UNIVERSIDAD D<br>MURCI<br>Curso Académico: 2020/2021<br>TITULACIÓN: (2000)<br>CENTRO: FACULTAD DE DERECHO<br>CENTRO: FACULTAD DE DEREC<br>DATOS PERSONALES:<br>ALUMNA: FACULTAD DE DEREC | UNIVERSIDAD DE<br>MURCIA<br>Curso Académico: 2020/2021<br>MTULACIÓN:<br>CENTRO: FACULTAD DE DERECHO<br>DATOS PERSONALES:<br>ALUMNA: FA<br>Con esta fecha la interesada ha formalizado so | Curso Académico: 2020/2021<br>MURCIA<br>Curso Académico: 2020/2021<br>MURCIA<br>Curso Académico: 2020/2021<br>MURCIA<br>Curso Académico: 2020/2021<br>MURCIA<br>Curso Académico: 2020/2021<br>MURCIA<br>Curso Académico: 2020/2021<br>MURCIA<br>MURCIA<br>Curso Académico: 2020/2021<br>MURCIA<br>MURCIA<br>Curso Académico: 2020/2021<br>MURCIA<br>MURCIA<br>Curso Académico: 2020/2021<br>MURCIA<br>MURCIA<br>Curso Académico: 2020/2021<br>MURCIA<br>MURCIA<br>Curso Académico: 2020/2021<br>MURCIA<br>MURCIA<br>Curso Académico: 2020/2021<br>MURCIA<br>MURCIA<br>Curso Académico: 2020/2021<br>MURCIA<br>MURCIA<br>Curso Académico: 2020/2021<br>MURCIA<br>Curso Académico: 2020/2021<br>MURCIA<br>Curso Académico: 2020/2021<br>MURCIA<br>Curso Académico: 2020/2021<br>MURCIA<br>Curso Académico: 2020/2021<br>MURCIA<br>Curso Académico: 2020/2021<br>MURCIA<br>Curso Académico: 2020/2021<br>MURCIA<br>Curso Académico: 2020/2021<br>MURCIA<br>Curso Académico: 2020/2021<br>MURCIA<br>Curso FACULTAD DE DERECHO<br>DATOS PERSONALES:<br>ALUMNA: FA<br>Con esta fecha la interesada ha formalizado solicitud de BAJA DE MATRICULA para el cu | Curso Académico: 2020/2021 MURCIA MURCIA Curso Académico: 2020/2021 MURCIA Curso Académico: 2020/2021 MURCIA CURSO Académico: 2020/2021 MURCIA CURSO Académico: 2020/2021 MURCIA CURSO ACAdémico: 2020/2021 MURCI | Curso Académico: 2020/2021  MURCIA  Curso Académico: 2020/2021  MURCIA  MURCIA  MURCIA  M | UNIVERSIDAD DE MURCIA       Coertificado electónico         Curso Académico: 2020/2021       Resguardo de Solicitud de Baja de Matrícula         Curso Académico: 2020/2021       Coertificado electónico         TITULACIÓN:       Coertificado electónico         Dereccho:       Coertificado electónico         DATOS PERSONALES:       Direccho:         ALUMNA: Fic       Direccho:         Con esta fecha la interesada ha formalizado solicitud de BAJA DE MATRICULA para el curso 2020/2021 en el (249) |

6) Un vez firmado, se llega a una pantalla final en la que se puede descargar:

1) El Resguardo de solicitud

2) La resolución de baja (si todo ha funcionado correctamente, en otro caso este puede tardar unos minutos)